# Federazione Italiana Giuoco Handball

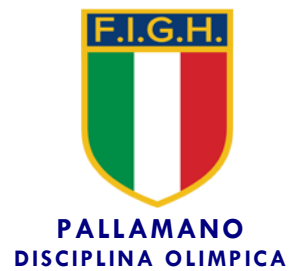

Segreteria Generale

Roma, 24 maggio 2018

Circolare n. 57/2018

Alle Società Affiliate Agli atleti e tecnici Ai Signori Consiglieri Federali Ai Signori Revisori dei Conti Ai Comitati e Delegazioni Regionali Alle Delegazioni Provinciali Ai Settori Federali LORO INDIRIZZI

Oggetto: Vademecum 2018/19.

Si comunica che il Consiglio Federale ha varato la normativa relativa all'anno sportivo 2018/19.

Il Vademecum 2018/19 viene pubblicato in data odierna sul sito internet della Federazione, all'indirizzo <u>www.figh.it</u>, mentre la relativa modulistica sarà anch'essa disponibile sul sito internet federale entro il **15 giugno p.v.** 

Entro la stessa data verrà resa accessibile, esclusivamente tramite area riservata di ciascuna società, la procedura on-line utile ai fini della affiliazione/adesione, tesseramento ed iscrizione ai campionati.

Tramite l'indirizzo di posta elettronica messo a disposizione dalla F.I.G.H. verrà altresì inviato anche un estratto provvisorio della situazione contabile dalla quale risulterà l'eventuale saldo a debito (da versare unitamente alla quota di affiliazione) oppure a credito/bonus (che potrà essere utilizzato in diminuzione delle quote di affiliazione/iscrizione ai campionati)

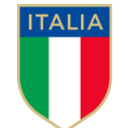

La procedura di affiliazione/adesione e tesseramento on-line sarà operativa a decorrere dal **15 giugno**, sempre sul sito internet della Federazione, all'indirizzo <u>www.figh.it</u>. A decorrere dalla stessa data, di conseguenza, non saranno più consultabili sul sito i tesserati relativi all'anno sportivo 2017/18.

Con successive circolari si provvederà a comunicare ogni aggiornamento al Vademecum 2018/19.

Per l'accesso ai servizi on-line sono sempre validi il "codice di accesso" ed il "codice segreto" già inviati a suo tempo a ciascuna società affiliata.

PER FORNIRE LA MIGLIORE ASSISTENZA POSSIBILE ALLE SOCIETA' RELATIVAMENTE AI CONTENUTI DEL VADEMECUM 2018/19 ED ALL'UTILIZZO DELLE PROCEDURE INFORMATICHE SARA' ATTIVO, FINO AL TERMINE DELLE ISCRIZIONI AI CAMPIONATI NAZIONALI, UN SERVIZIO DI CONSULENZA TELEFONICA DALLE ORE 10.00 ALLE ORE 13.00 E DALLE ORE 14.30 ALLE ORE 16.30 (DA LUNEDI' A VENERDI') CHIAMANDO IL NUMERO 06.87975909

Distinti saluti.

Il Segretario Generale ano Ruo¢c

## LE PRINCIPALI NOVITA' DEL VADEMECUM 2018/19

## MODALITA' AFFILIAZIONE, TESSERAMENTO E ISCRIZIONI CAMPIONATI

Tutte le procedure relative al rinnovo dell'affiliazione, al tesseramento ed alla iscrizione ai campionati nazionali e di Area devono essere effettuate <u>esclusivamente</u> con procedura on-line, tramite area riservata cui ciascuna Società può accedere con le credenziali già in proprio possesso

## MODALITA' TESSERAMENTO PERSONALE TECNICI

Tutte le procedure relative al rinnovo del tesseramento personale tecnici devono essere effettuate <u>esclusivamente</u> con procedura on-line, tramite area riservata cui ciascun tecnico può accedere con le credenziali già in proprio possesso

Ai tecnici in regola con il tesseramento personale verrà inviata una apposita comunicazione informativa al riguardo

## ABOLIZIONE FAX

Tutte le comunicazioni da e per la Federazione potranno avere luogo <u>esclusivamente</u> tramite e-mail federale ed area riservata, essendo stato cessato il servizio fax

## RINUNCIA AL TESSERAMENTO

E' consentito, entro il termine del 31 gennaio 2019, procedere alla rinuncia al tesseramento di giocatori per i quali è stato effettuato ilò rinnovo tramite tabulato, a condizione che gli stessi non siano stati già trasferiti a titolo di prestito o in definitivo

## • ISCRITTI A REFERTO

In tutti i campionati il numero dei giocatori che possono essere iscritti a referto è fissato in 16, adeguando la norma italiana a quella attualmente in vigore nelle competizioni internazionali

Inoltre, fatto salvo l'ufficiale di squadra A, che dovrà essere obbligatoriamente un allenatore in possesso del livello prescritto, potranno essere iscritti a referto altri quattro tesserati, liberamente scelti tra dirigenti, tecnici e sanitari

## • LICENZA DI SOCIETA'

E' stata confermata la possibilità di ottenere una deroga alla licenza di società, passando dal livello 1 al livello 2 o dal livello 2 al livello 3, mentre non è più prevista la possibilità di un passaggio dal livello 1 direttamente al livello 3

# • ATLETI CONVOCABILI IN NAZIONALE

La procedura di tesseramento per gli atleti di nazionalità italiana prevede una differenziazione tra quelli convocabili in nazionale (cioè in possesso dei requisiti previsti dalla IHF al riguardo) e quelli sprovvisti di tali requisiti

Come conseguenza di ciò, nella sola serie A1 maschile dovranno essere iscritti a referto almeno 10 giocatori in possesso dello specifico requisito, mentre sarà consentito tesserare un massimo di 3 giocatori tra gli stranieri e gli italiani non convocabili in nazionale

# • ATLETI STRANIERI

In serie A1 maschile e in serie A1 femminile è consentito iscrivere a referto un massimo di 2 giocatori stranieri (comunitari ed extracomunitari), per la sola serie A1 maschile all'interno della quota di 3 giocatori indicata al punto precedente

## MINORI RESIDENTI IN ITALIA

E' consentito il tesseramento nella categoria dei "Minori residenti in Italia" anche di giovani che siano stati in precedenza tesserati all'estero, che si applica a condizione che gli stessi non tornino a tesserarsi per una squadra straniera, ed è altresì ampliata la possibilità di utilizzo degli stessi, sia nei campionati nazionali che in quelli di Area, come pure per i tesserati di "cittadinanza sportiva italiana

# • PARTECIPAZIONE OBBLIGATORIA ATTIVITA' GIOVANILE

Nella stagione 2018/19 l'obbligo di partecipazione ai campionati giovanili riguarda 2 squadre in serie A1 e A2 maschile ed in serie A1 femminile (di cui una esclusivamente di categoria Under 15), 1 squadra Under 15 in serie A2 femminile ed 1 squadra a scelta tra Under 15-17-19 in serie B maschile, con applicazione di sanzioni economiche e penalizzazioni in classifica per le società inadempienti

La partecipazione alla finale nazionale Under 15 maschile e femminile è obbligatoria per le squadre vincitrici della prima fase

# DIMENSIONI IMPIANTI DI GIUOCO

A seguito delle modifiche apportate al RASF, nei tre campionati di serie A1-A2 maschile e serie A1 femminile è fatto obbligo disporre di un impianto con dimensioni regolamentari di m. 40.00x20.00

Per il solo campionato 2018/19 in serie A2 maschile potranno essere accordate deroghe per impianti di dimensioni non inferiori a m. 38.00x19.00

Per il campionato Under 21 maschile-Youth League, organizzato a concentramenti, la Federazione utilizzerà esclusivamente impianti di dimensioni regolamentari

Sono state altresì variate, con previsione di successivi adeguamenti nel corso dei prossimi anni, le misure minime prescritte per tutti gli altri campionati

## • ATTIVITA' DI COMUNICAZIONE

Per i campionati di serie A1-A2 maschile e serie A1 femminile sono previste specifiche procedure riguardanti l'attività di comunicazione, nell'ambito di un più ampio progetto sviluppato dalla Federazione per la diffusione della pallamano

A tal fine è stato inserito uno specifico "contributo di comunicazione", differente da campionato a campionato, che dovrà essere corrisposto dalle squadre di serie A1 maschile e femminile, e da quelle di serie a2 maschile, contestualmente al "contributo di iscrizione"

## • FORMULA CAMPIONATO SERIE A1-A2 MASCHILE E SERIE A1 FEMMINILE

Come già preannunciato all'inizio della precedente stagione, il campionato di serie A1 maschile è articolato in un girone unico a 14 squadre e successivi play-off con semifinali e finali

Il campionato di serie A2 maschile è articolato in 3 gironi a 14 squadre, con eventuali fasi successive da definire sulla base delle iscrizioni definitive

Il campionato di serie A1 femminile è articolato in un girone unico a 12 squadre e successivi play-off con quarti di finale, semifinali e finali

Nella Final Eight di Coppa Italia maschile e femminile sono abolite le semifinali e finali delle perdenti

## • CAMPIONATO UNDER 21 MASCHILE-YOUTH LEAGUE

Il campionato Under 21 maschile-Youth League viene riorganizzato con numero di iscrizioni limitate a 24 (con priorità alla serie A1 maschile), formula a concentramenti in tre successive fasi, fino alla finale nazionale

## • INCENTIVI ALLE SOCIETA'

La normativa in vigore per la stagione 2017/18 prevede un incremento degli incentivi previsti per le prime tre classificate nei campionati nazionali giovanili, come pure migliori condizioni per le società che nei campionati di serie A2 e serie B utilizzano regolarmente atleti delle categorie giovanili

## GUIDA ALLA PROCEDURA DI AFFILIAZIONE ON-LINE

Di seguito viene illustrata la procedura da seguire per effettuare il rinnovo dell'affiliazione on-line:

- cliccare su "Area riservata" in alto a sinistra sulla homepage di www.figh.it
- cliccare su "affiliazione"
- inserire identificativo e codice segreto per l'accesso all'area riservata della società
- cliccare su "affiliazione"
- compare il menù per l'accesso alle singole sezioni il simbolo "V" indica che la singola maschera è stata completata e confermata, mentre il simbolo "X" segnala che deve essere ancora eseguita e confermata
- nella sezione "dati società" inserire codice fiscale (che non può essere comunque diverso da quello già in possesso della Federazione e presente nel modulo) ed apportare eventuali modifiche intervenute (allegando verbale se previsto dal Vademecum) – al termine confermare i dati cliccando sul pulsante "conferma dati" posto in alto sotto il nome della maschera (solo dopo aver confermato compare un secondo pulsante "annulla tutte le modifiche" per ritornare alla situazione iniziale)
- nella sezione "sede legale-recapiti" apportare eventuali modifiche intervenute (allegando verbale se previsto dal Vademecum) – al termine confermare i dati cliccando sul pulsante "conferma dati" posto in alto sotto il nome della maschera (solo dopo aver confermato compare un secondo pulsante "annulla tutte le modifiche" per ritornare alla situazione iniziale)
- nella sezione "rinnovo tesseramento" apporre una spunta sulla parte destra dello schermo per ciascun tesserato che si intende confermare (ne consegue che tutti quelli non spuntati vengono automaticamente liberati da ogni vincolo di tesseramento) e apportare eventuali modifiche intervenute nei dati riguardanti l'indirizzo – al termine confermare i dati cliccando sul pulsante "conferma dati" posto in alto sotto il nome della maschera (solo dopo aver confermato compare un secondo pulsante "annulla tutte le modifiche" per ritornare alla situazione iniziale)
- nella sezione "consiglio direttivo" procedere nell'ordine:
  - alla conferma dei dati del Consiglio Direttivo (in caso di modifiche deve essere allegato il verbale di assemblea)
  - al rinnovo del tesseramento del Presidente, cliccando sul simbolo a destra sotto la scritta "tessera" oppure, in caso di variazione del Presidente, cliccando sul pulsante "nuovo presidente" (allegando in questo caso il verbale di assemblea)

- al rinnovo del Vice Presidente e dei consiglieri (se presenti nella maschera), cliccando sul simbolo a destra sotto la scritta "tessera", oppure all'inserimento degli stessi tramite il pulsante "aggiungi nuovo consigliere" (allegando in questo caso il verbale di assemblea) in caso di variazione del Vice Presidente deve essere spostata la spunta della prima colonna a sinistra (sempre allegando il verbale dell'organo che ha provveduto alla nomina/elezione) se non si effettua la procedura di "tessera" non si dà luogo alla conferma della carica
- nella sezione "servizi on-line" apportare eventuali modifiche intervenute alla telefonia mobile, spuntare l'assenso al trattamento dati e confermare i dati cliccando sul pulsante "conferma dati" posto in alto sotto il nome della maschera
- nella sezione "privacy" spuntare l'assenso al trattamento dati e confermare i dati cliccando sul pulsante "conferma dati" posto in alto sotto il nome della maschera
- nella sezione "allega documenti" è possibile inserire file solo in formato .pdf e ciascuno di dimensioni non superiori ad 1 Mbyte, relativi a documenti di cui alle precedenti maschere, compresa la ricevuta di versamento per affiliazione (gli stessi documenti possono comunque essere inviati separatamente a mezzo e-mail federale)
- nella sezione "conferma", una volta spuntata la voce interessata, si attiva il pulsante in basso "conferma la richiesta di rinnovo" che, una volta cliccato, non consente più di effettuare altre modifiche
- al termine dell'operazione cliccare in alto a destra su "chiudi" per tornare alla homepage della propria area riservata
- è comunque possibile, successivamente, solo consultare i dati inseriti, cliccando sempre su "affiliazione"